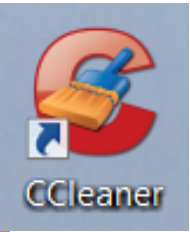

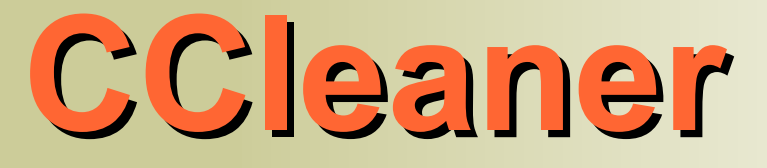

# **CCleaner** est un programme gratuit de nettoyage de l'ordinateur

Une utilisation périodique (chaque semaine) permet de libérer l'espace occupé inutilement

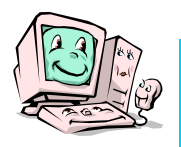

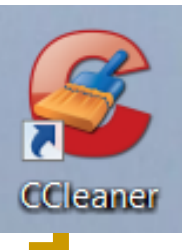

### Le logiciel **CCleaner**

- Une fois installé, il vous permettra de :
  - nettoyer les fichiers temporaires,
  - nettoyer la base de registre de Windows
  - désinstaller les programmes à supprimer (comme dans le panneau de configuration de Windows),
  - gérer les programmes lancés au démarrage (et notamment supprimer ceux qui s'installent dès le démarrage sans nécessité),
  - C'est un programme à utiliser périodiquement chaque semaine -

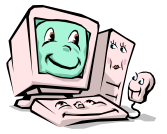

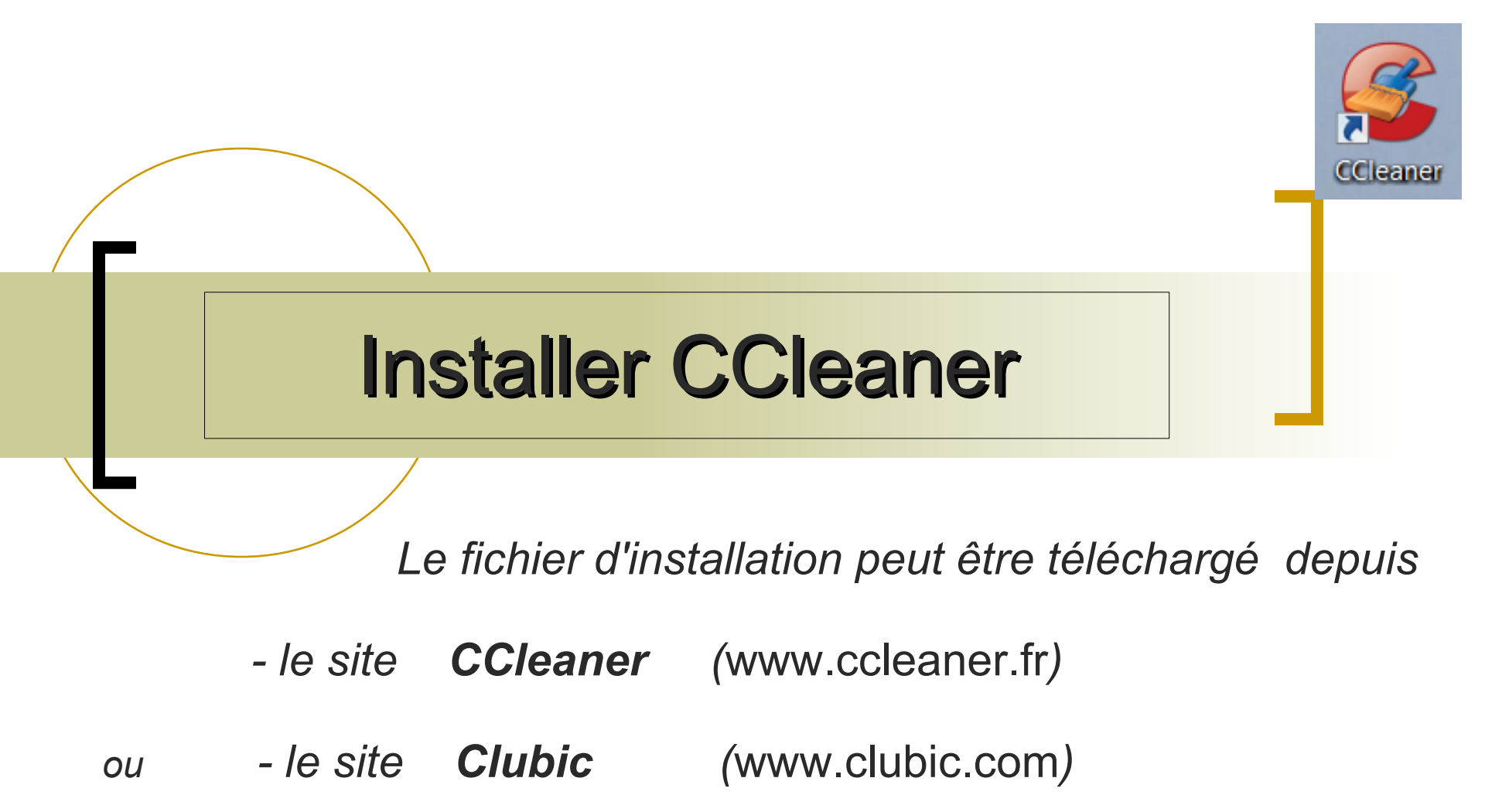

<u>Attention</u> : refuser tout téléchargement assorti d'une demande de règlement. Certains sites détournent à leur profit le téléchargement de CCleaner

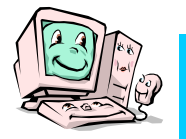

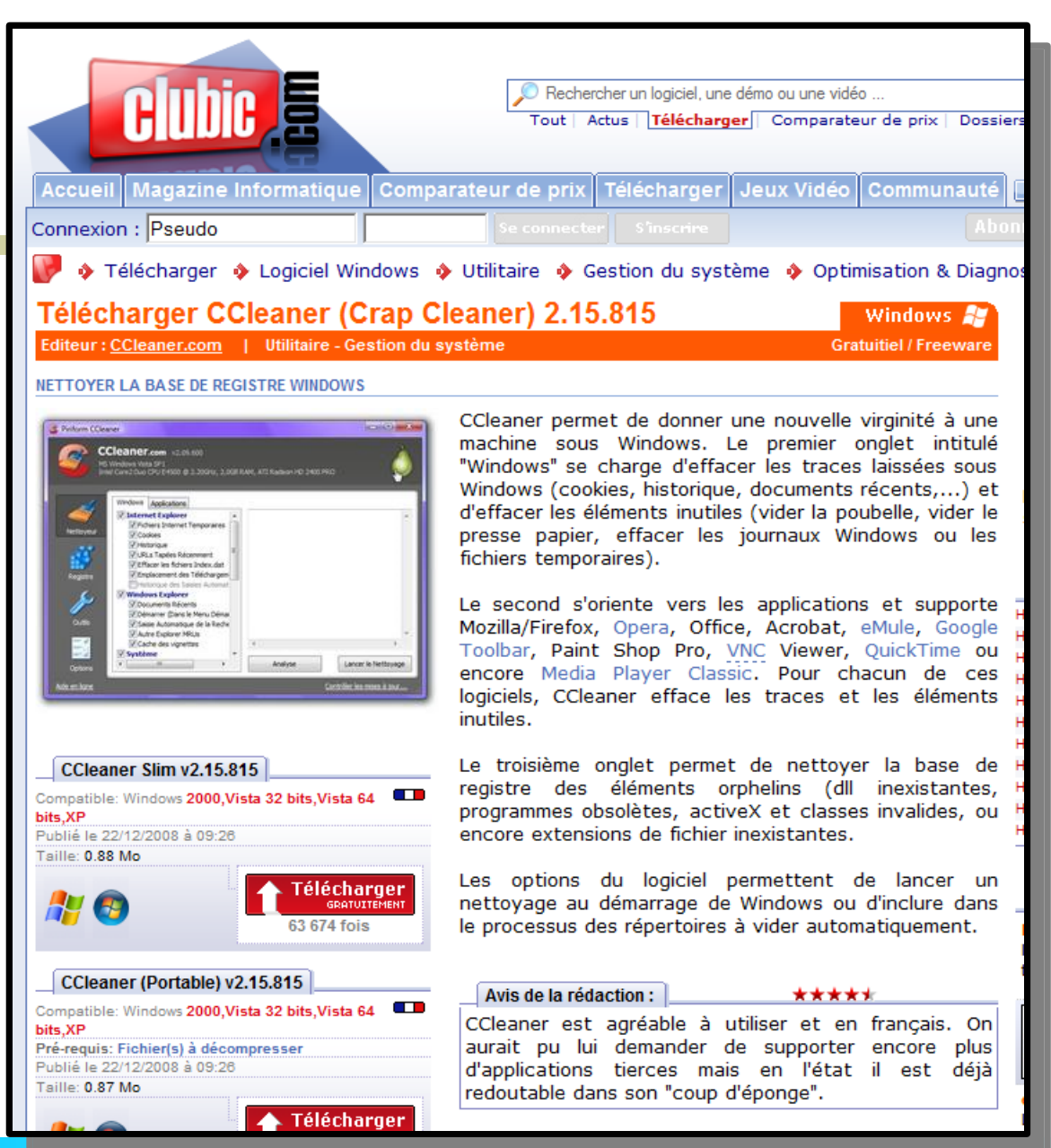

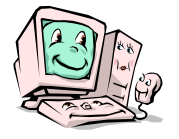

CLUBIC

#### **C.I.E.L** Club Informatique Éducatif Laurentin

Mode d'emploi du logiciel CCleaner

CCleaner

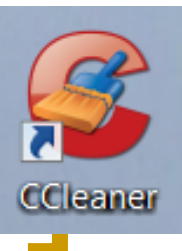

### Installation de CCleaner

- Après avoir téléchargé le fichier d'installation ( ccsetup215.exe )
- Lancer ce fichier

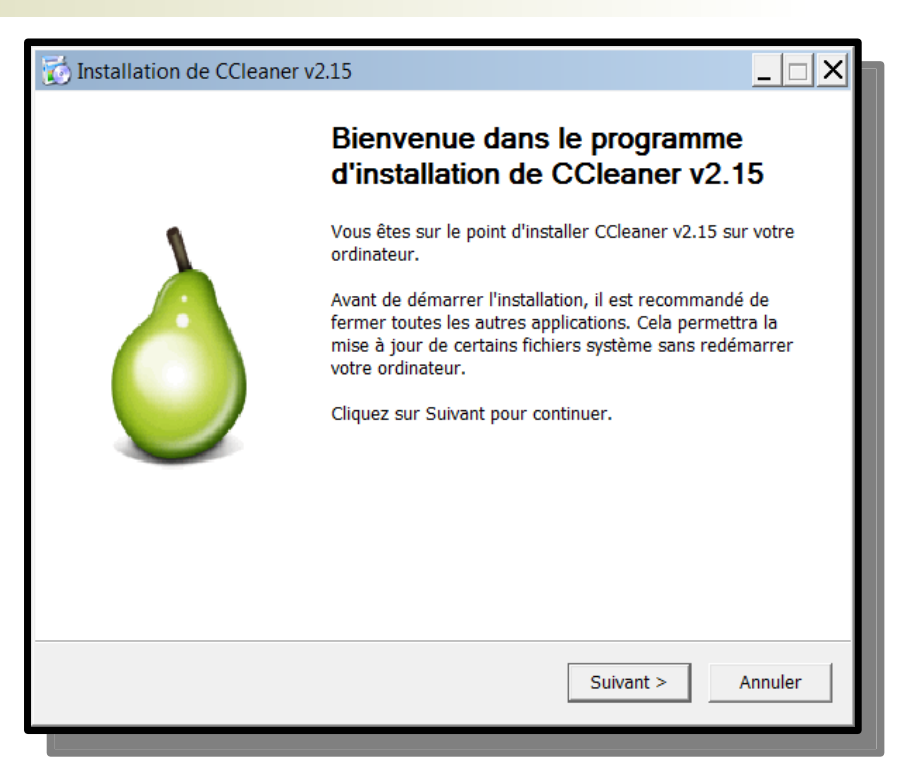

Choisir le langage « **français** »

#### et installer le logiciel

- en acceptant la licence
- en acceptant le dossier d'installation proposé

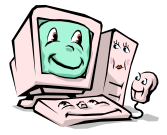

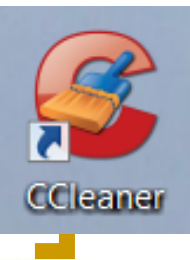

#### Installation de CCleaner

 Parmi les options proposées, ne garder cochée que la ligne du raccourci sur le bureau

installer « CCleaner »

| ú       |
|---------|
|         |
|         |
|         |
|         |
|         |
|         |
|         |
| Annuler |
|         |

NOTA : lors de l'installation ultérieure des mises à jour, CCleaner s'installera sur la version précédente sans qu'il soit nécessaire de la désinstaller.

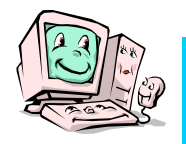

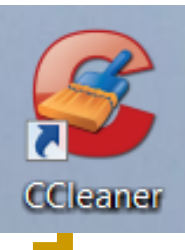

#### Lancement de CCleaner

Le lancement de CCleaner est obtenu par un double clic sur l'icône

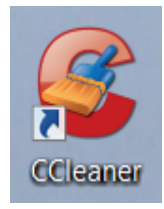

placée sur le bureau

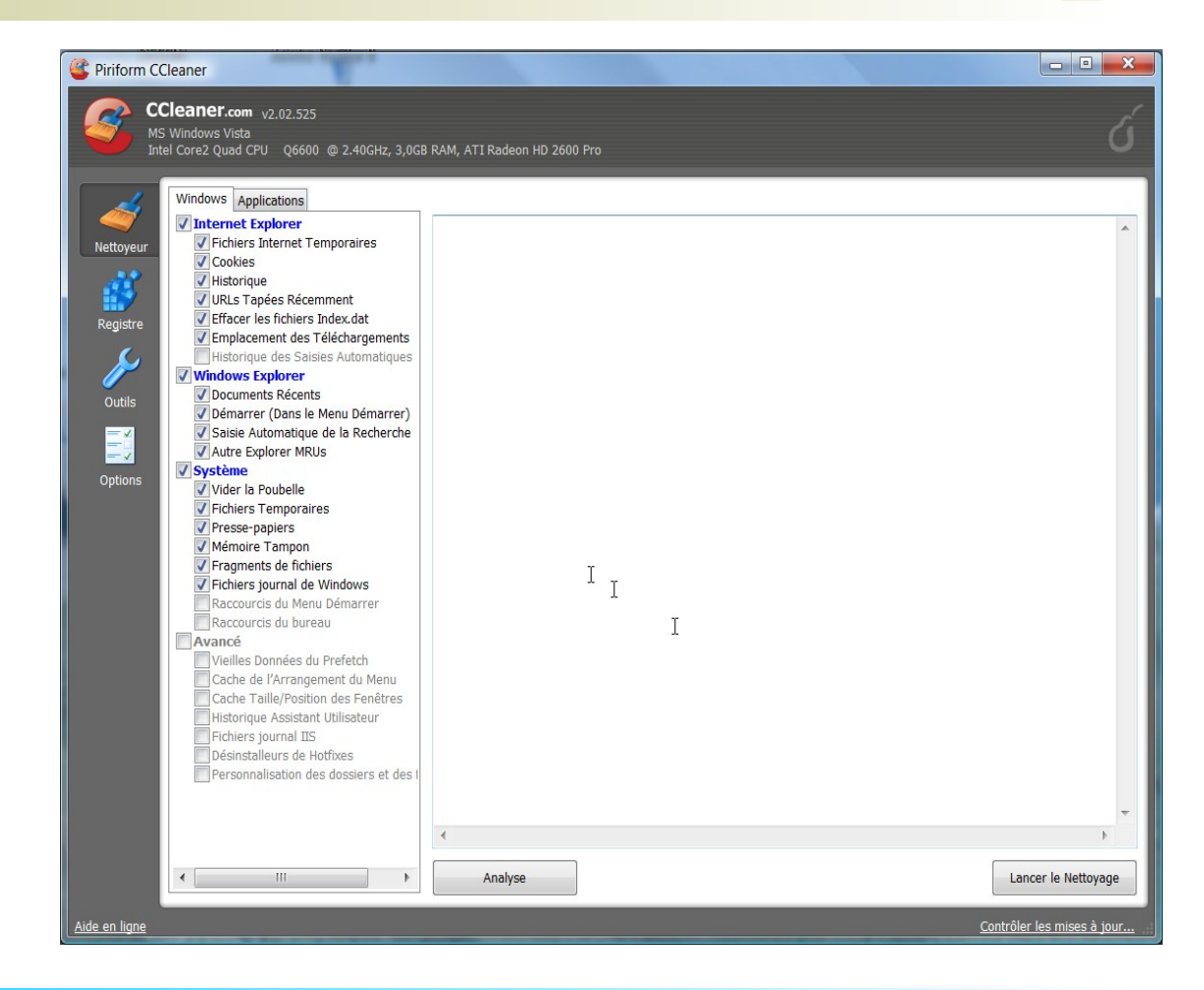

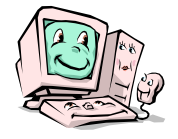

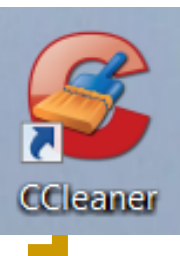

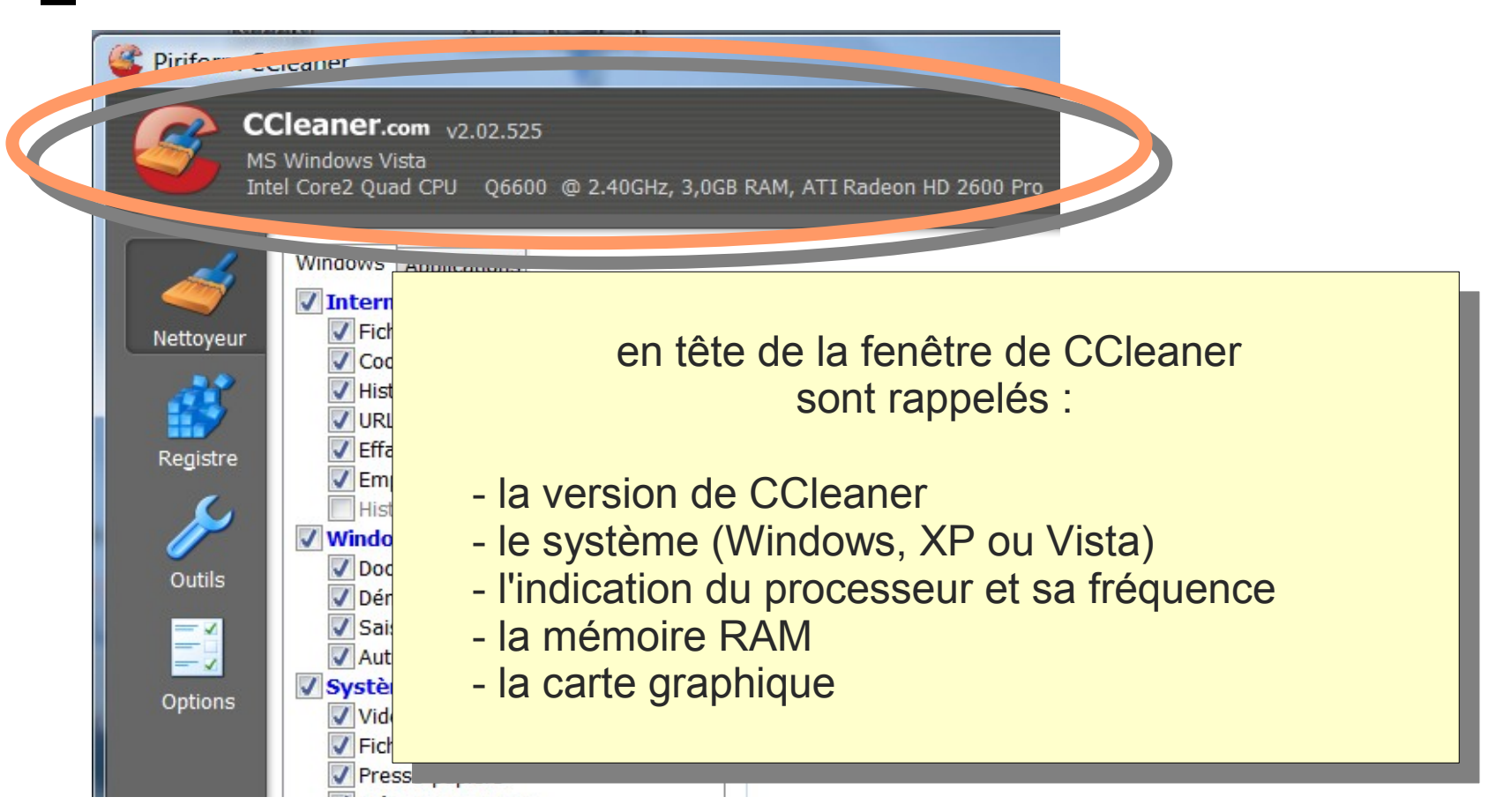

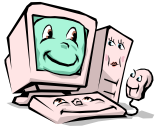

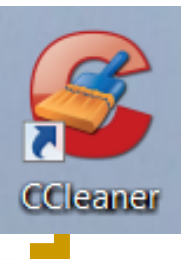

| Piriform CCleaner                  |                                                                                                    |
|------------------------------------|----------------------------------------------------------------------------------------------------|
| CClean<br>MS Window<br>Intel Core2 | er.com <sub>v</sub> 2.02.525<br>vs Vista<br>Quad CPU Q6600 @ 2.40GHz, 3,0GB RAM, ATI Radeon HD 2600 Pro                                                              |
| Nettoyeur<br>Registre              | Fich<br>Coc Dans la colonne de gauche se trouvent les boutons de<br>Hist sélection des <b>actions</b> de CCleaner :<br>Effe<br>Emi<br>- Nettoyeur<br>Hist - Registre |
| Outils                             | Der - Outils (Désinstallation, Démarrage)<br>Sait<br>Aut<br>Sait<br>Aut<br>Stè                                                                                       |
|                                    | un clic sur le bouton choisi ouvre la fenêtre correspondante                                                                                                    |
| Club Informativ                    | Mode d'emploi du logiciel CCleaner                                                                                                    |
| <br>Club informatio                | Jue Educati Laurentin g                                                                                                    |

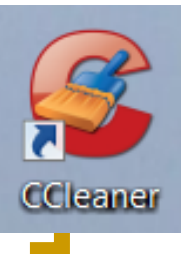

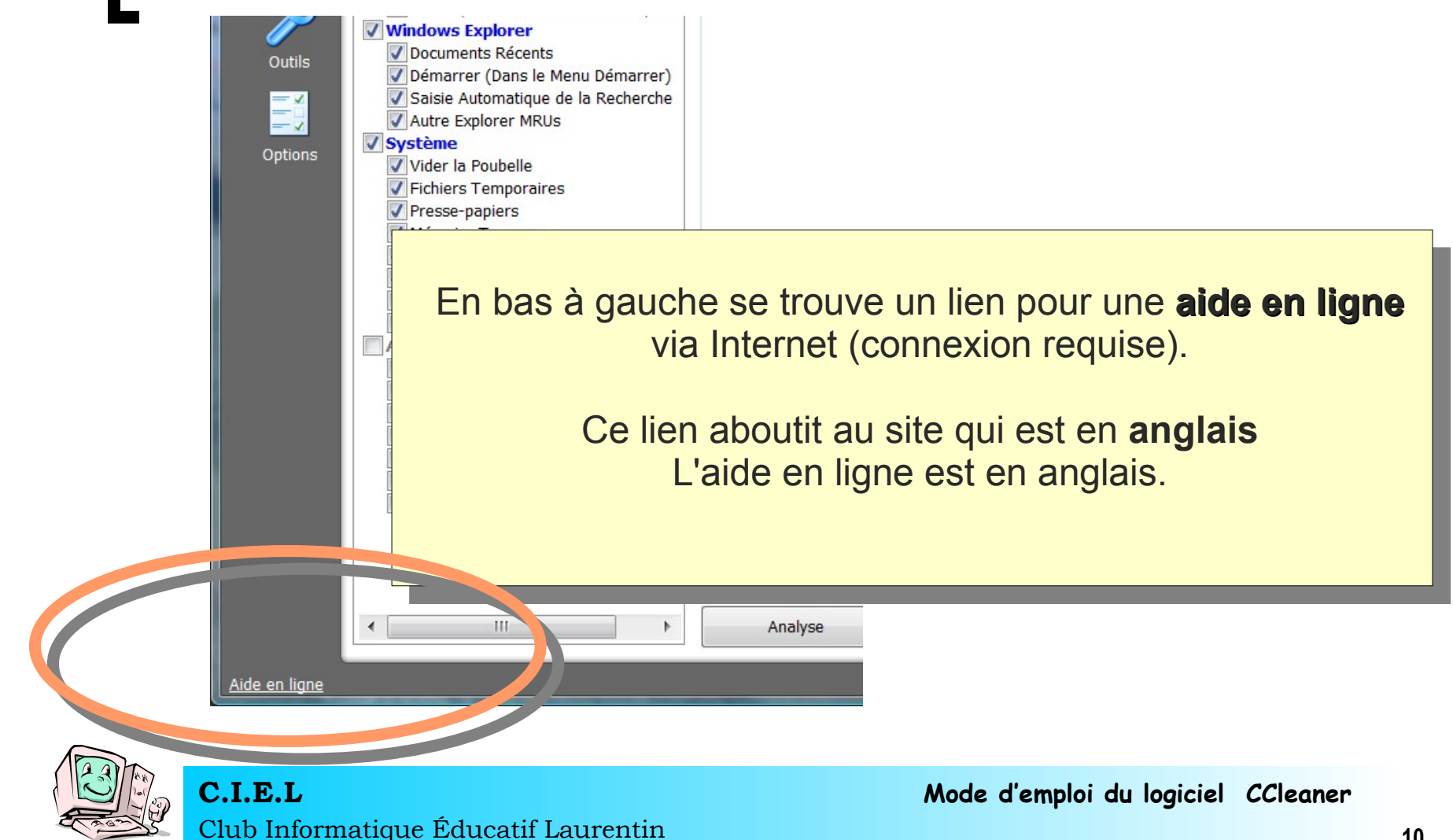

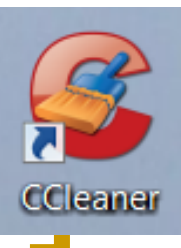

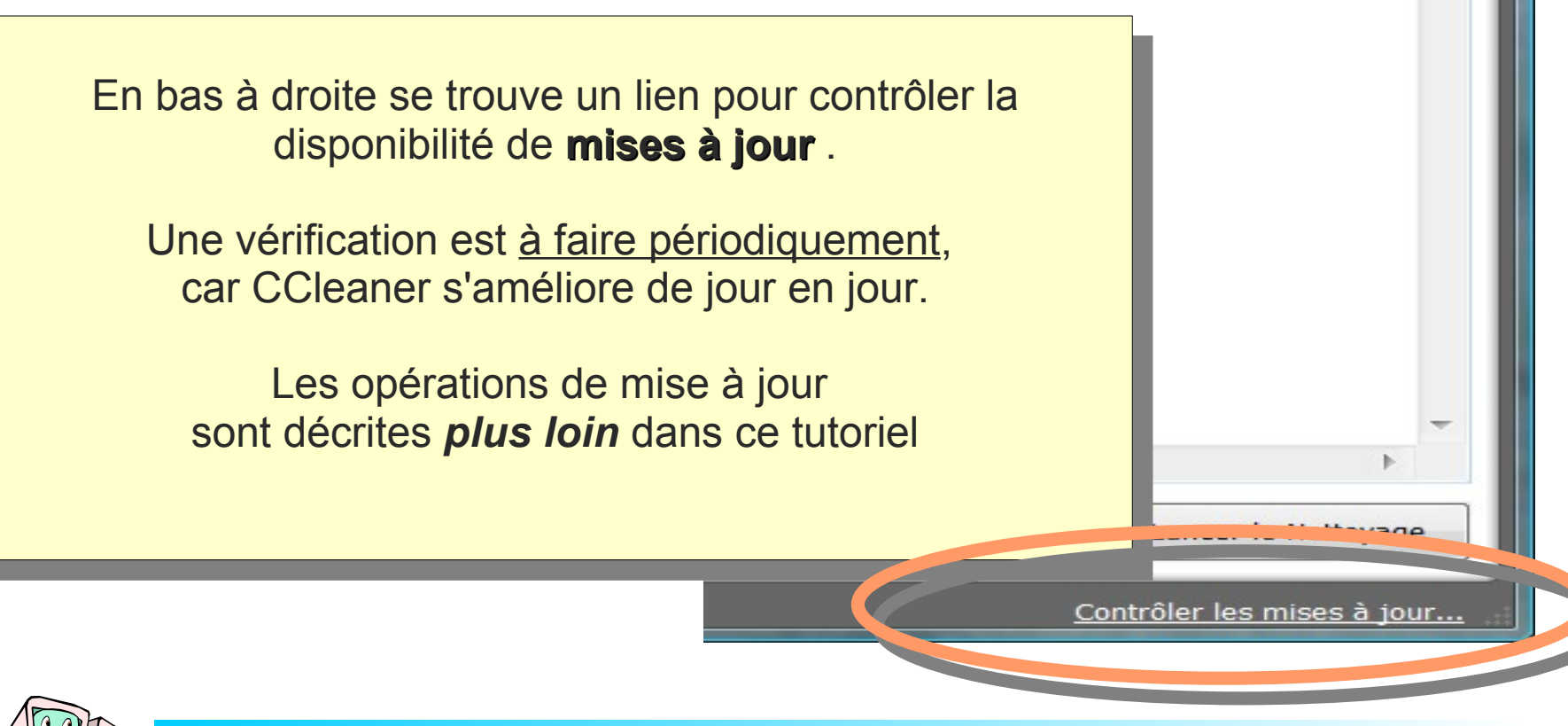

**C.I.E.L** Club Informatique Éducatif Laurentin

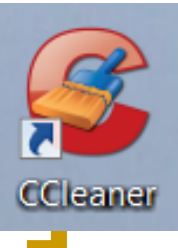

#### **Options de CCleaner**

| Siriform CC                                | Cleaner                                                                                                    |
|--------------------------------------------|----------------------------------------------------------------------------------------------------|
|                                            | Cleaner.com v2.02.525<br>3 Windows Vista<br>el Core2 Quad CPU Q6600 @ 2.40GHz, 3,0GB RAM, ATI Radeon HD 2600 Pro                                                                                                    |
| Nettoyeur<br>Registre<br>Outils<br>Options | Windows       Applications         Interr       Fick         Fick       A la première utilisation, on doit définir des options<br>destinées à simplifier le fonctionnement de CCleaner :         Uure       Effe         Effe       Em         His       Cliquer sur le bouton Options         Dod       Démonscription         Saisle Automatique de la Recherche<br>Autre Explorer MRUs         Vider la Poubelle         Fichiers Temporaires         Presse-papiers |

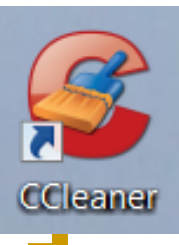

#### **Options Propriétés**

| <i>4</i>  | <u>Propriétés</u> | Propriétés                                                                            |
|-----------|-------------------|---------------------------------------------------------------------------------------|
| Nettoyeur | Cookies           | Langue Français (French)                                                              |
| Registre  | Personnaliser     | Nettoyer automatiquement l'ordinateur au démarrage                                    |
| Outils    | Exclure           | Ajouter "Ouvrir CCleaner" au menu contextuel de la poubelle Contextuel de la poubelle |
|           | Avancé            | Effacement                                                                            |
| Options   |                   | Sécurisé Effacement Sécurisé du fichier (Kapide)                                      |
|           |                   | Effacement Simple (1 passage)                                                         |

- Langue
- Nettoyage au démarrage
- Raccourcis dans menus
- Contôle automatique des mises à jour
- Effacement

Sauf choix spécifique, les options en cours ne sont pas modifiées

> cliquer sur le bouton **Cookies**

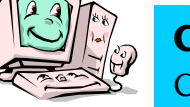

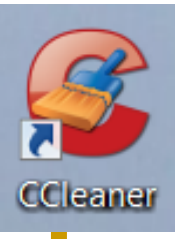

#### **Options Cookies**

| Service Piriform CCleaner                                                                                                    |                                         |             |
|----------------------------------------------------------------------------------------------------|-----------------------------------------|-------------|
| CCleaner.com v2.02.525<br>MS Windows Vista<br>Intel Core2 Quad CPU Q6600 @ 2.40GHz, 3,0GB RAM, ATI Radeon HD 2600 Pro                                                                                                   |                                         |             |
| Propriétés Cookies                                                                                                    |                                         |             |
| Cookies à Effacer                                                                                                    | Cookies à Gar                           | der         |
| Registre     Personnaliser     247realmedia.com       babylon.com     estat.com                                                                                                    | adsltv.org<br>google.fr<br>www.paypal.c | om          |
| Dans cette fenêtre, il est possible de désigner les cookies qui<br>devront être conservés lors du nettoyage.<br>Ce sont les cookies des sites Internet sûrs, où une identification est requise<br>(login, mot de passe) |                                         |             |
| La conservation de ces cookies permet un accès plus rapide aux pages réservées aux membres des sites considérés                                                                                                    |                                         |             |
| En sélectionnant un cookie et en le déplaçant à l'aide des boutons, on peut définir son statut (à effacer ou à garder)                                                                                                  |                                         |             |
| cliquer ensuite sur le bouton Personnaliser                                                                                                    | le d'emploi du loaici                   | el CCleaner |

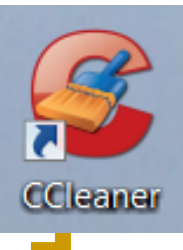

#### **Options Personnaliser**

| Service Piriform CCleaner                                                                                             |                                    |
|----------------------------------------------------------------------------------------------------|------------------------------------|
| CCleaner.com v2.02.525<br>MS Windows Vista<br>Intel Core2 Quad CPU Q6600 @ 2.40GHz, 3,0GB RAM, ATI Radeon HD 2600 Pro | Ú                                  |
| Propriétés Personnaliser                                                                                              |                                    |
| Cookies Personnalisation des dossiers et des fichiers à nettoyer                                                      | Ajouter un dossier                 |
| Registre <u>Personnaliser</u><br>Exclure                                                                              | Ajouter un fichier<br>Supprimer la |
| Dans cette fenêtre, il est possible de dresser la liste des dossiers et des fichiers à nettoyer                       | sélection                          |
| Ces éléments s'ajoutent au programme de nettoyage détaillé<br>dans les fenêtres du Nettoyeur » - voir ci-après -      |                                    |
| cliquer ensuite sur le bouton<br><b>Exclure</b>                                                                       |                                    |
|                                                                                                    | Aode d'emploi du logiciel CCleaner |

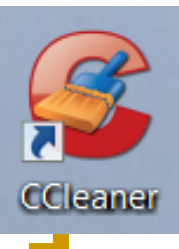

#### **Options Exclure**

| CC<br>CC<br>CC<br>MS<br>Inte | C <b>leaner</b><br>C <b>leaner.com</b> v2.02.525<br>Windows Vista<br>el Core2 Quad CPU Q6600 @ 2.40GHz, 3,0GB RAM, ATI Radeon HD 2600 Pro                                                                                                    | And Distances in the Owner, which is not                                                     |                                                  |
|------------------------------|----------------------------------------------------------------------------------------------------|----------------------------------------------------------------------------------------------|--------------------------------------------------|
| Nettoyeur<br>Registre        | Propriétés       Exclure         Cookies       Fichiers et dossiers à exclure         Personnaliser       Fichiers et dossiers à exclure                                                                                                    |                                                                                              | Ajouter un dossier<br>Ajouter un fichier         |
|                              | Dans cette fenêtre, il est possible<br>dossiers et des fichiers à exc<br>Ces éléments ne seront pas traités par le «<br>Un gain de temps sera obtenu.<br>Il ne peut s'agir que d'éléments sûrs et r<br>par exemple : des fichiers d'icones o | de dresser la liste des<br>lure du nettoyage<br>Nettoyeur »<br>non modifiés<br>u de cliparts | Ajouter au Registre<br>Supprimer la<br>sélection |
|                              | cliquer ensuite sur le bo                                                                                                    | uton <b>Avancé</b>                                                                           | logiciel CCleaner                                |

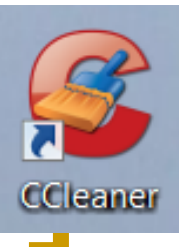

#### **Options Avancé**

| Piriform CClea | iner            |                                                                                                   |          |
|----------------|-----------------|---------------------------------------------------------------------------------------------------|----------|
| CCle           | aner.com v2.02. | 525                                                                                               |          |
| Intel C        | ore2 Quad CPU Q | 5600 @ 2.40GHz, 3,0GB RAM, ATI Radeon HD 2600 Pro                                                 |          |
| <i>4</i>       | Propriétés      | Avancé                                                                                            |          |
| Nettoyeur      | Cookies         | Seffacer uniquement les fichiers, du dossier temp de Windows, plus vieux que 48 heures            |          |
| Registre       | Personnalis     | Fermer le programme après le nettoyage                                                            |          |
| Outils         | Exclure         | Afficher le journal détaillé des fichiers temporaires d'Internet Evolution                        |          |
|                | <u>Avancé</u>   | Afficher le journal détaillé des fichiers temporaires de Firefox/Mozilla                          |          |
| Options        |                 | Enregistrer toutes les propriétés du fichier INI                                                  |          |
|                |                 | Dans cette fenêtre, il est utile de cocher la ligne<br>« fermer le programme après le nettoyage » |          |
|                |                 | FIN du réglage des Options                                                                        | CCleaner |
|                | Club Info       | matique Educatif Laurentin                                                                        | 1        |

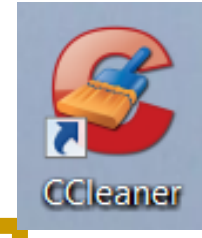

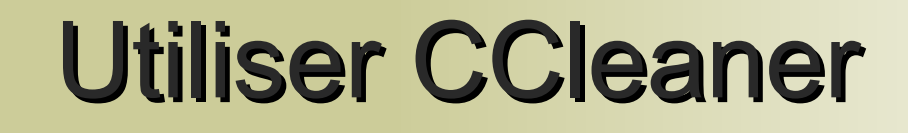

Le lancement de CCleaner est obtenu par un double clic sur l'icône

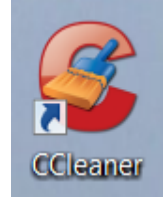

placée sur le bureau

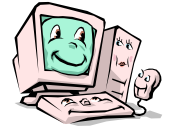

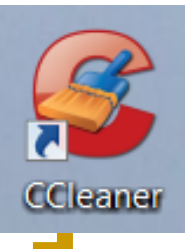

#### Lancement de CCleaner

Le programme s'ouvre sur la fenêtre du « Nettoyeur »

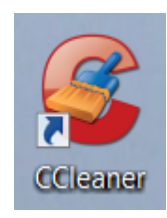

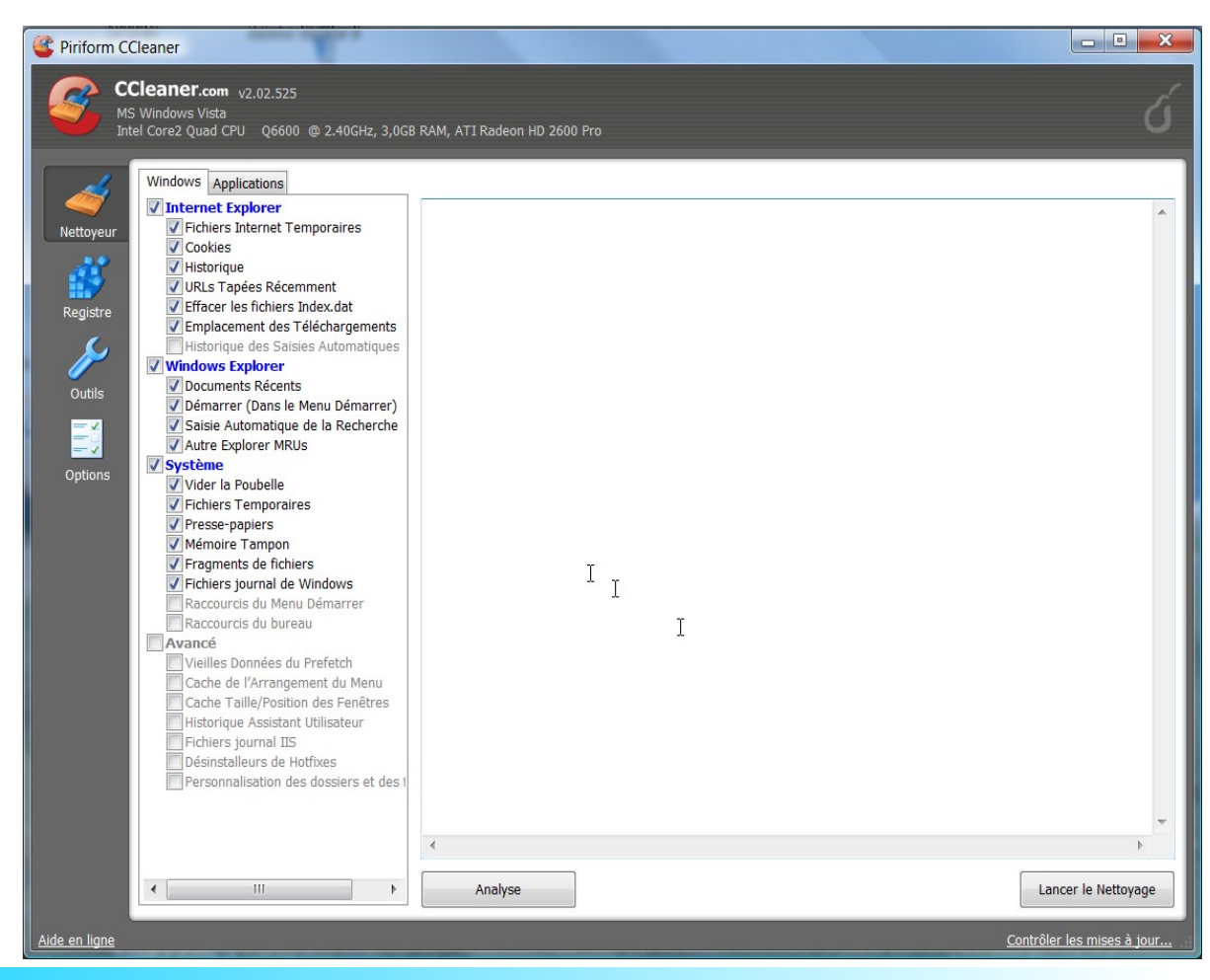

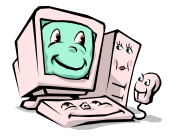

**C.I.E.L** Club Informatique Éducatif Laurentin

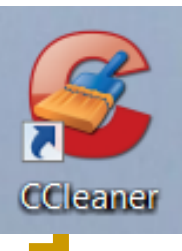

#### Le Nettoyeur

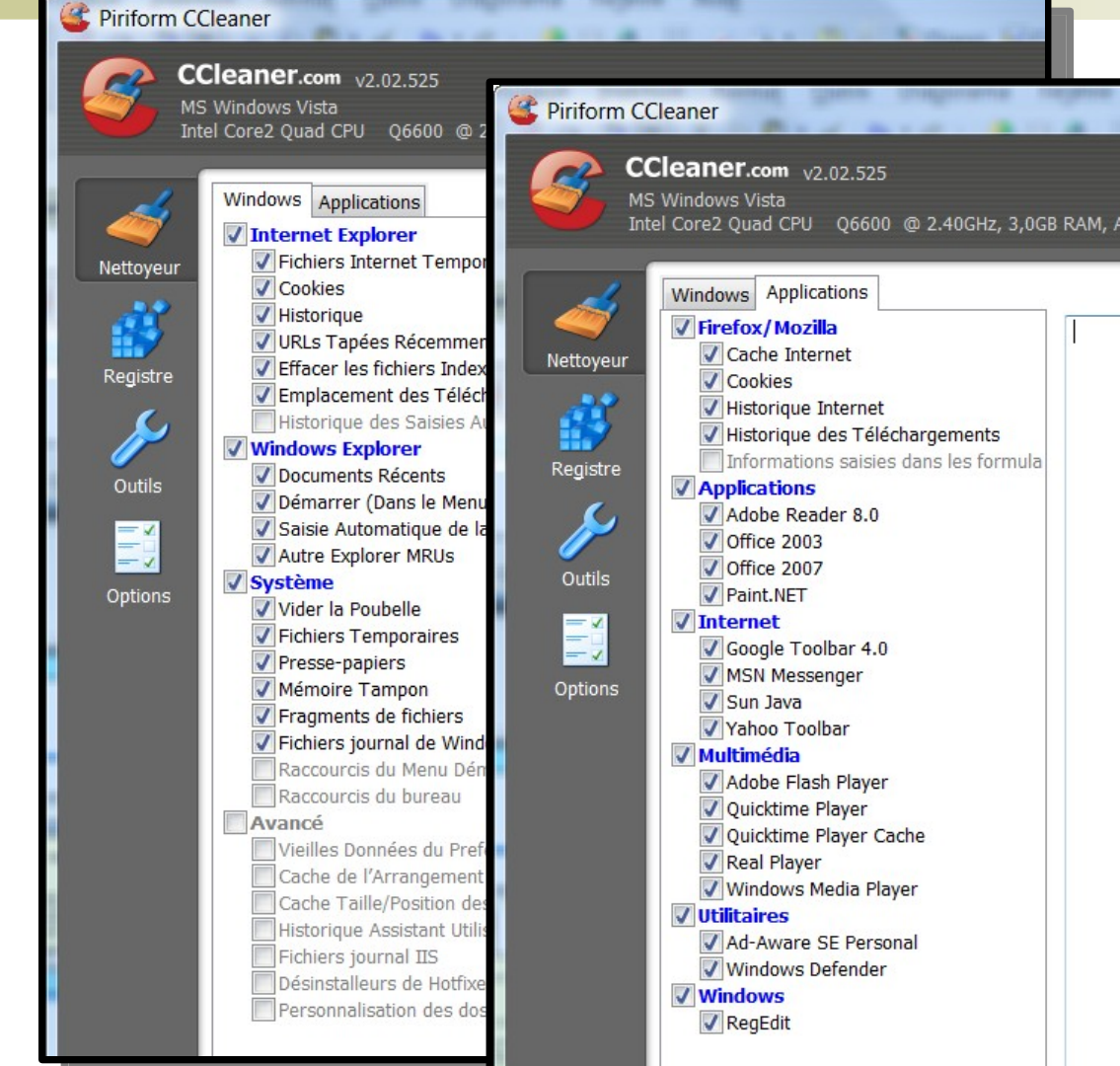

#### Le **Nettoyeur** propose

- 2 onglets :
- Windows
- Applications

La page Windows est standard, La page Applications est établie selon les applications identifiées par CCleaner sur l'ordinateur.

Par défaut, des cases sont cochées pour désigner les éléments à nettoyer.

Cette sélection peut être modifiée (réduite ou étendue) en cochant ou décochant des lignes

loi du logiciel CCleaner

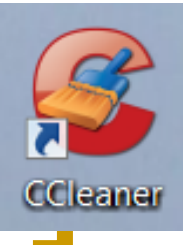

#### Le Nettoyeur

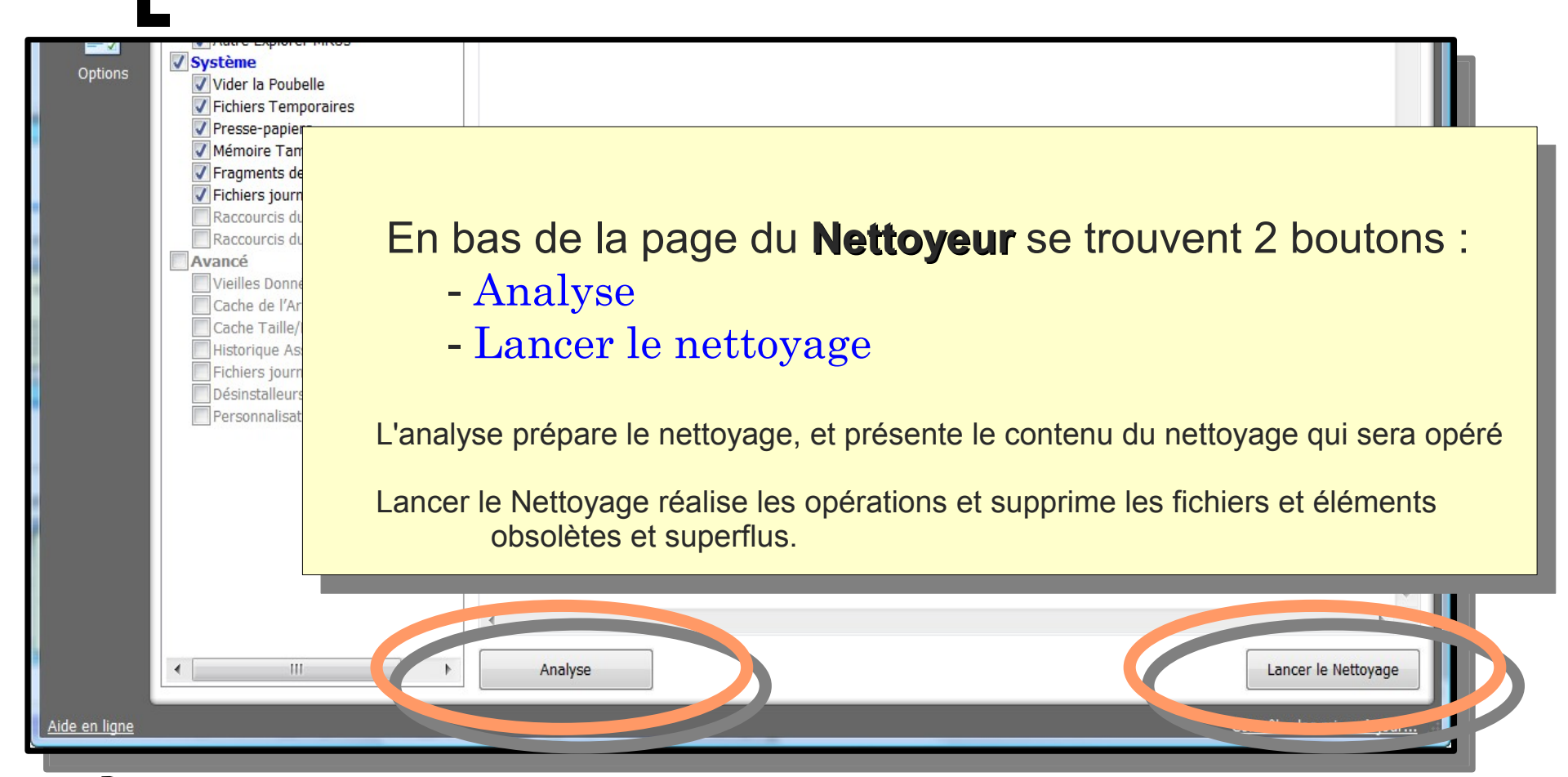

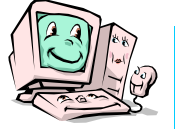

#### Analyse

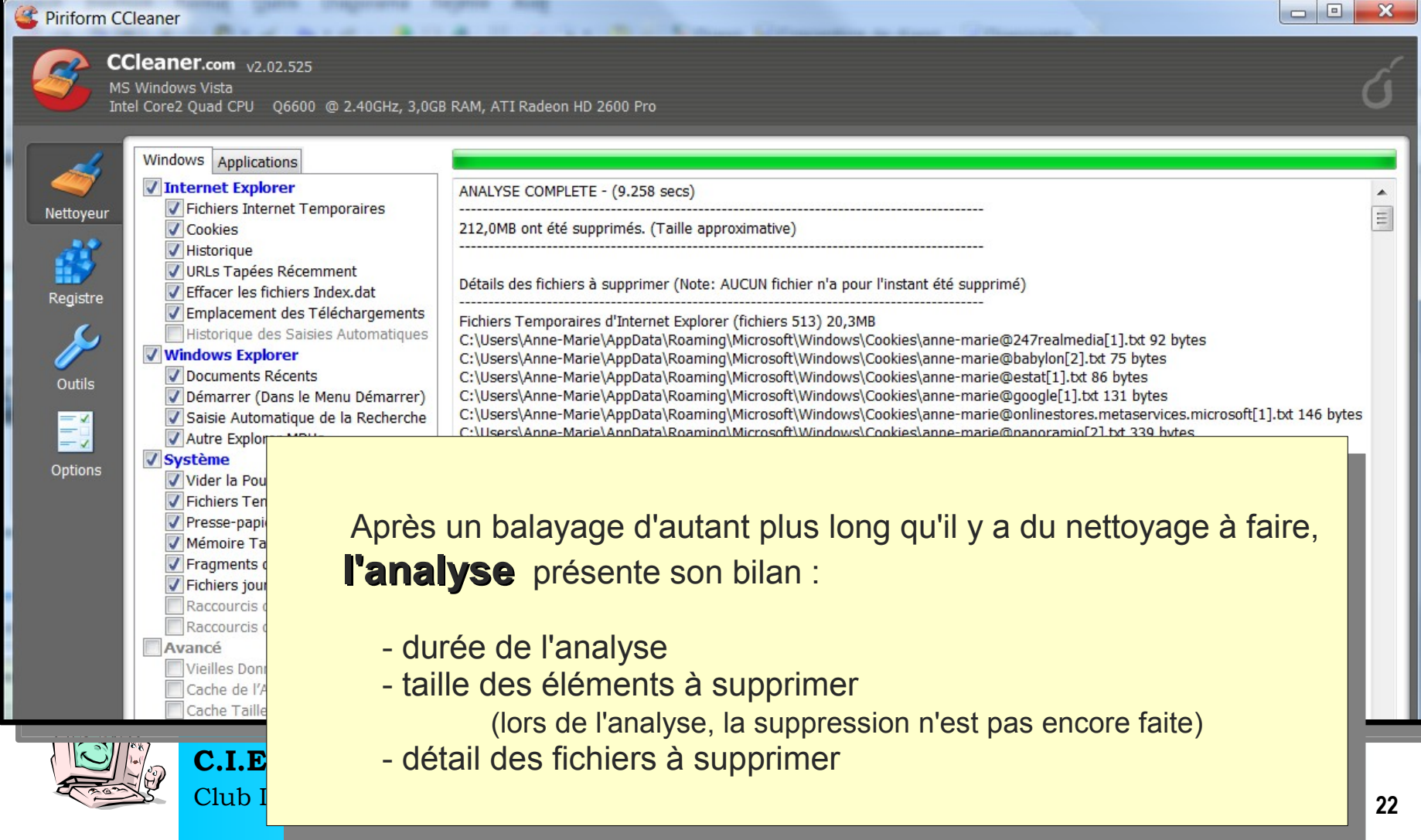

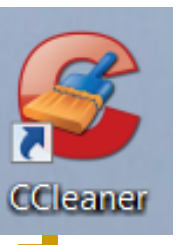

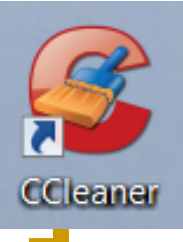

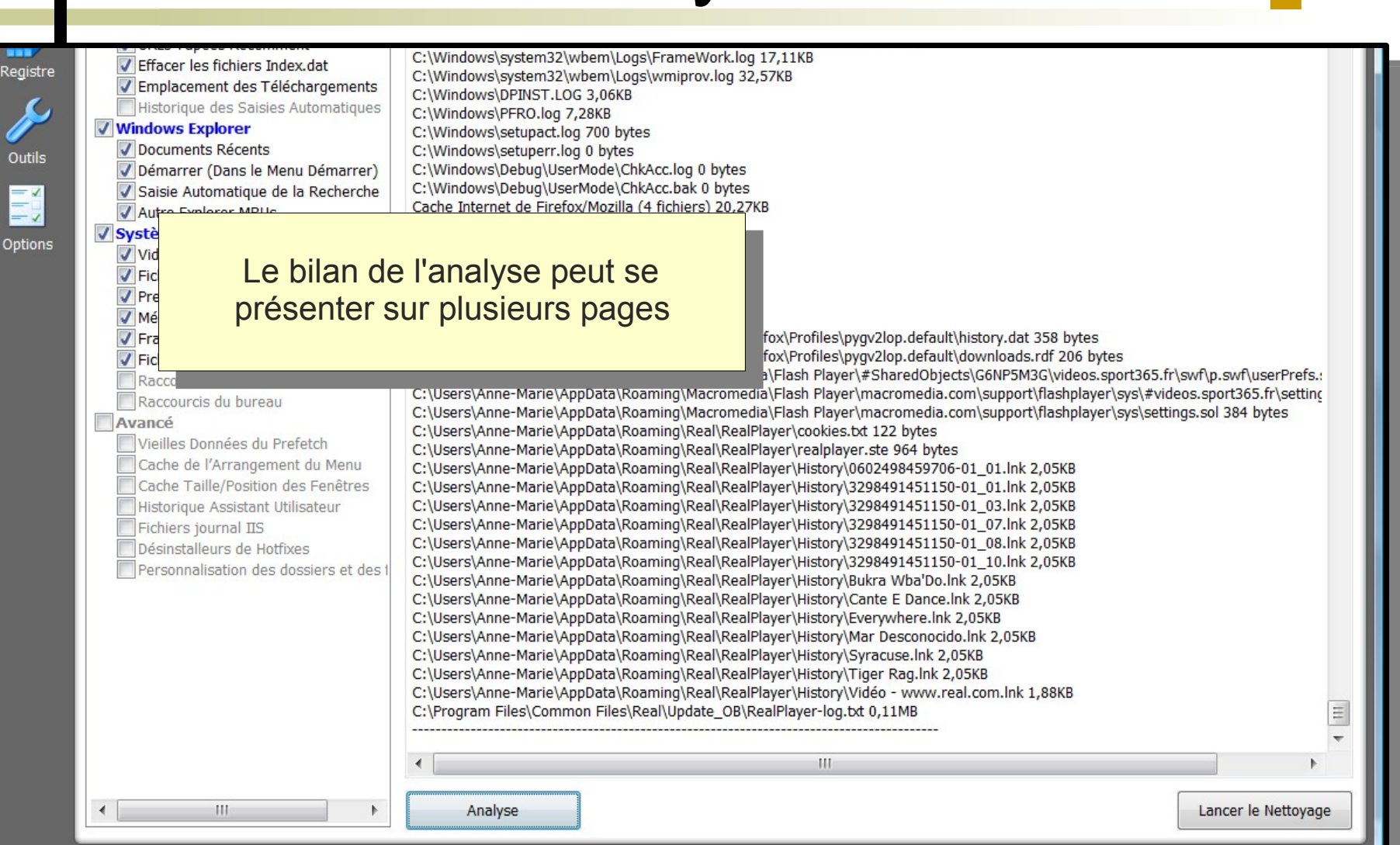

Analyse

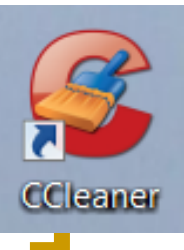

#### Nettoyage

| gistre              ✓ Effacer les fichiers Index.dat             ✓ Emplacement des Téléchargements          utils              ✓ Windows Explorer             ✓ Documents Récents             ✓ Démarrer (Dans le Menu Démarrer)             ✓ Saisie Automatique de la Recherche             ✓ Autre Explorer MRUs             ✓ Système             ✓ Vider la Poubelle             ✓ Fichiers Temporaires             ✓ Presse-papiers             ✓ Mémoire Tampon             ✓ Fragments de fichiers             ✓ Fichiers journal de Windows             Raccourcis du Menu Démarrer          Vie       Ca         Avan       Vie         Per       Per | C. (Windows)(system32)(wbem/Logs)(wmiprov.log 32,57KB<br>C:\Windows)(pPINST.LOG 3,06KB<br>C:\Windows)(pPINST.LOG 3,06KB<br>C:\Windows)(setupat.log 700 bytes<br>C:\Windows)(setupat.log 700 bytes<br>C:\W |  |
|----------------------------------------------------------------------------------------------------|----------------------------------------------------------------------------------------------------|--|
|                                                                                                    | C:\Users\Anne-Marie\AppData\Roaming\Real\RealPlayer\History\Mar Desconocido.lnk 2,05KB<br>C:\Users\Anne-Marie\AppData\Roaming\Real\RealPlayer\History\Syracuse.lnk 2,05KB<br>C:\Users\Anne-Marie\AppData\Roaming\RealPlayer\History\Tiger Rag.lnk 2,05KB<br>C:\Users\Anne-Marie\AppData\Roaming\RealPlayer\History\Vidéo - www.real.com.lnk 1,88KB<br>C:\Program Files\Common Files\Real\Update_OB\RealPlayer-log.bt 0,11MB                                                                                                    |  |

Aide

#### Nettoyage

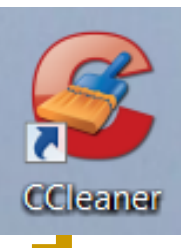

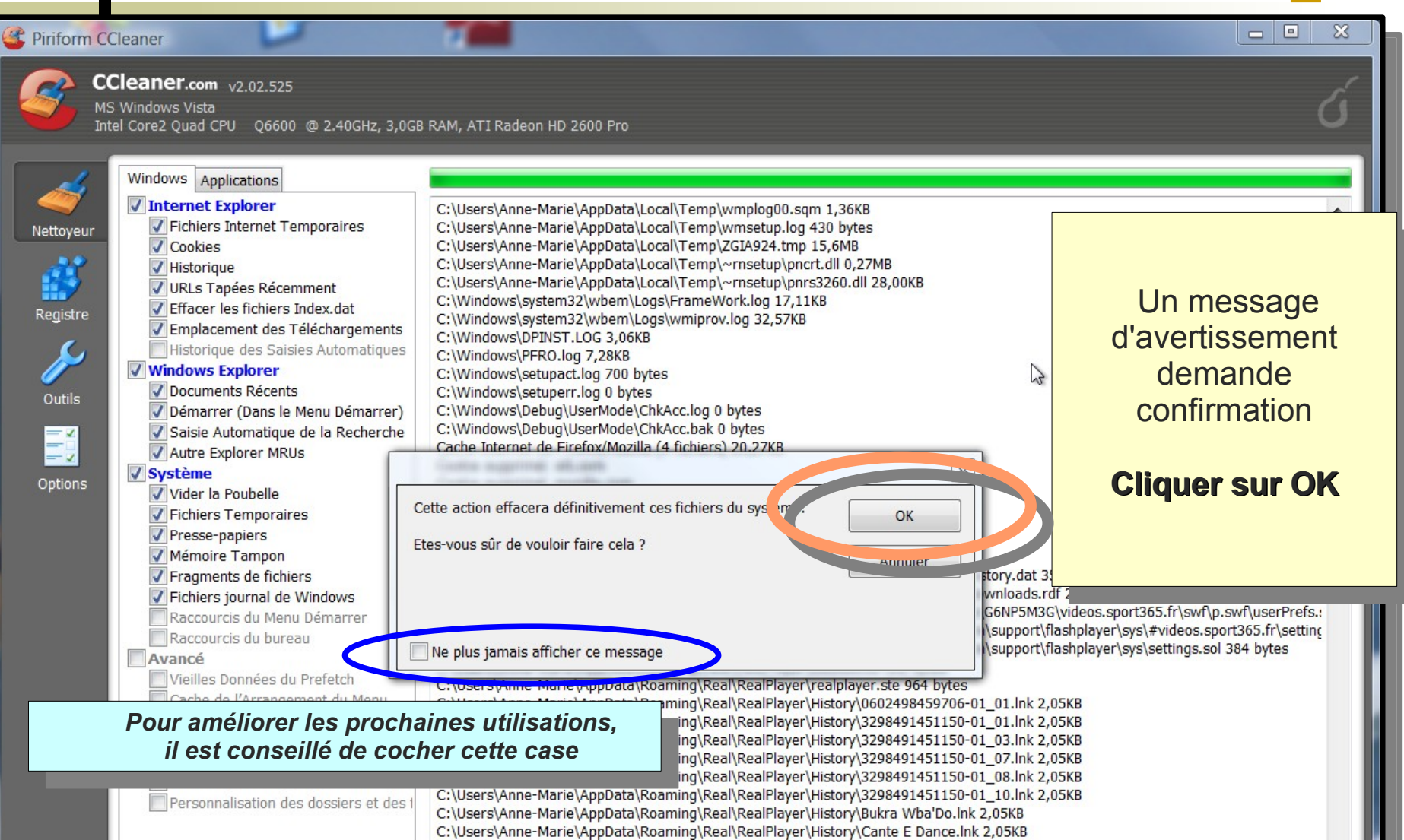

## Nettoyage

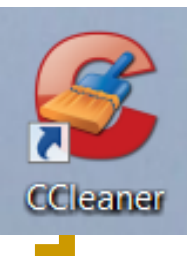

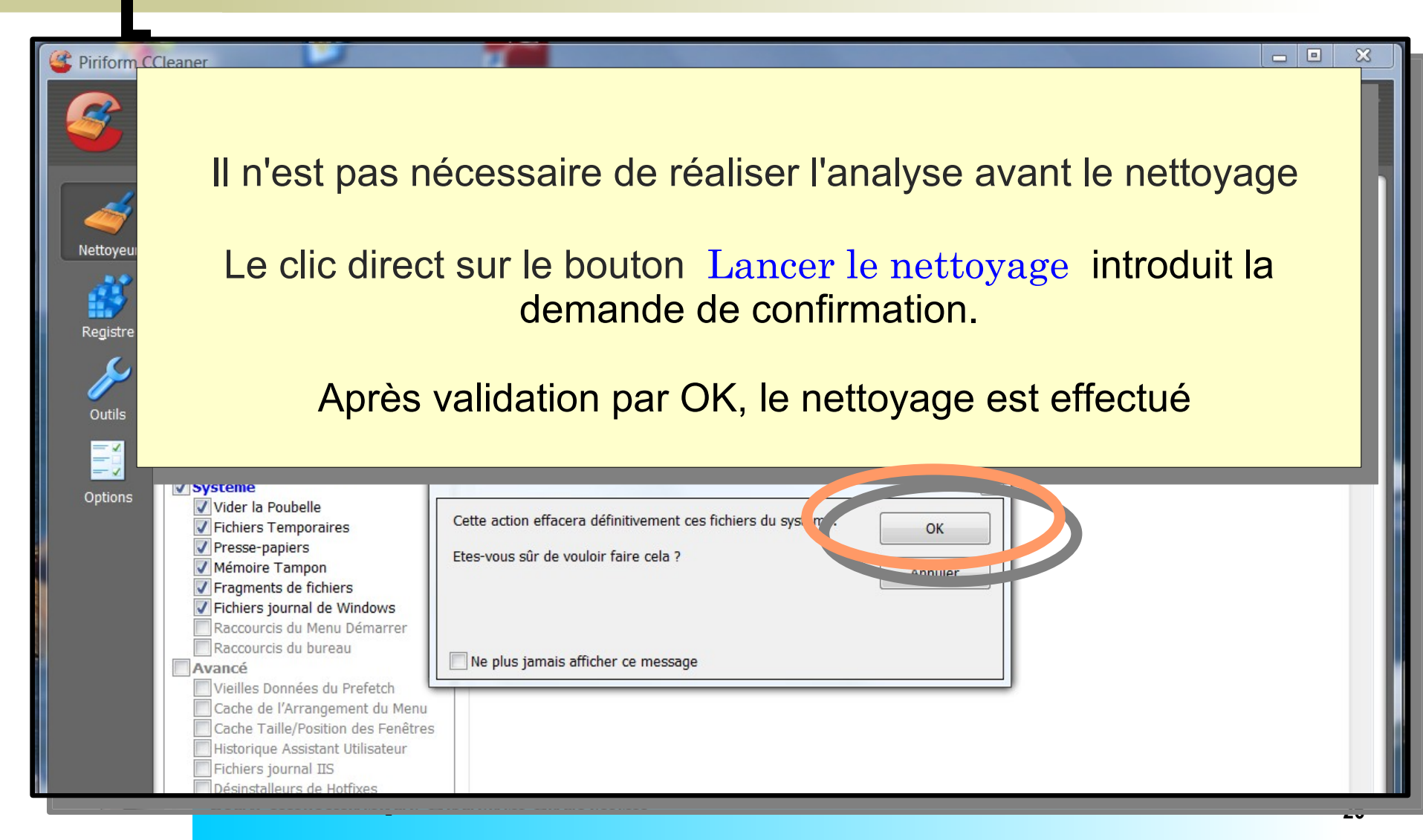

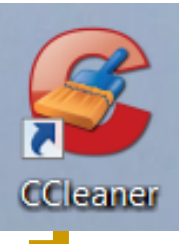

#### Nettoyage du registre

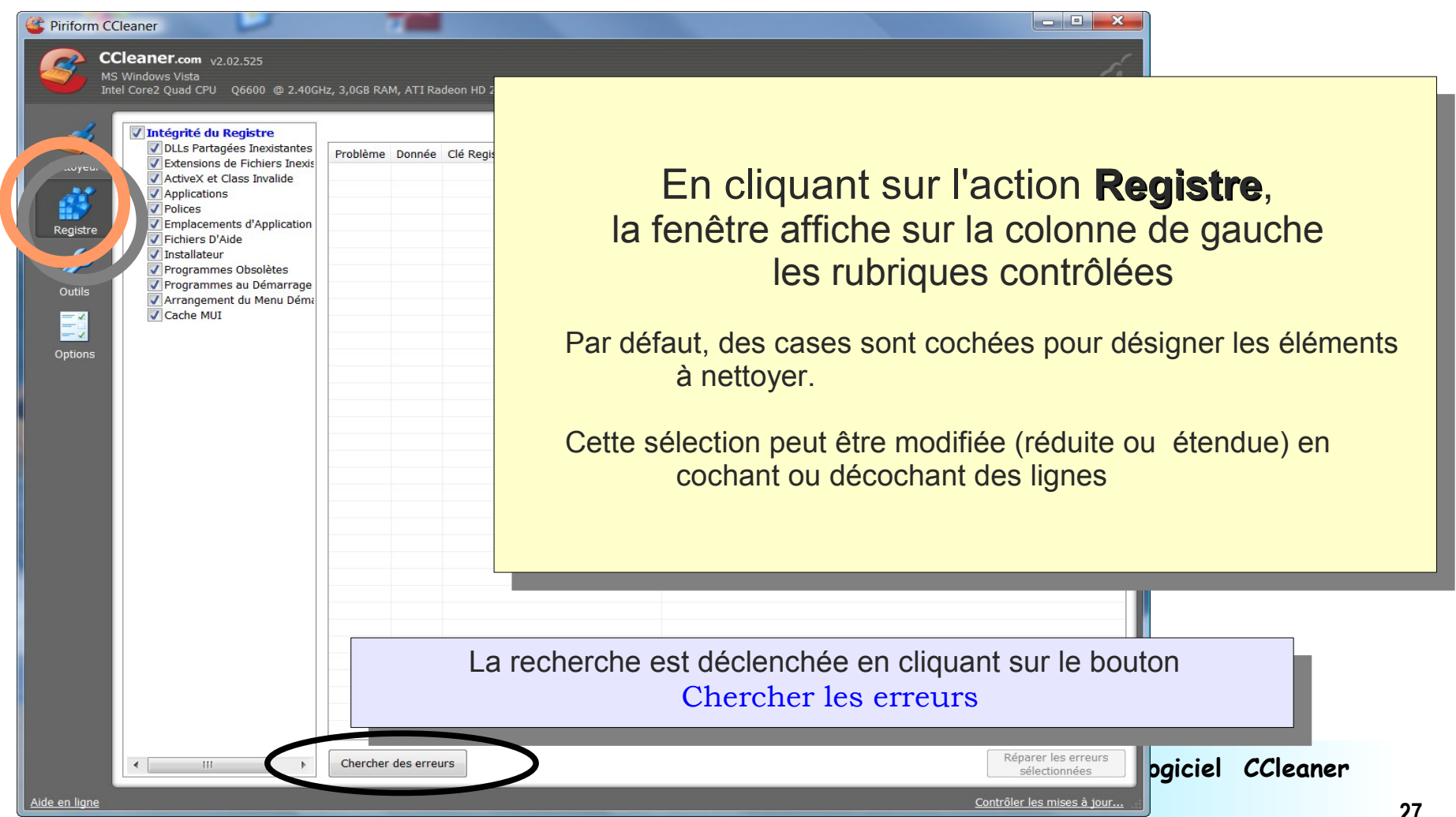

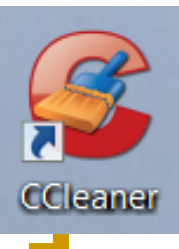

#### Nettoyage du registre

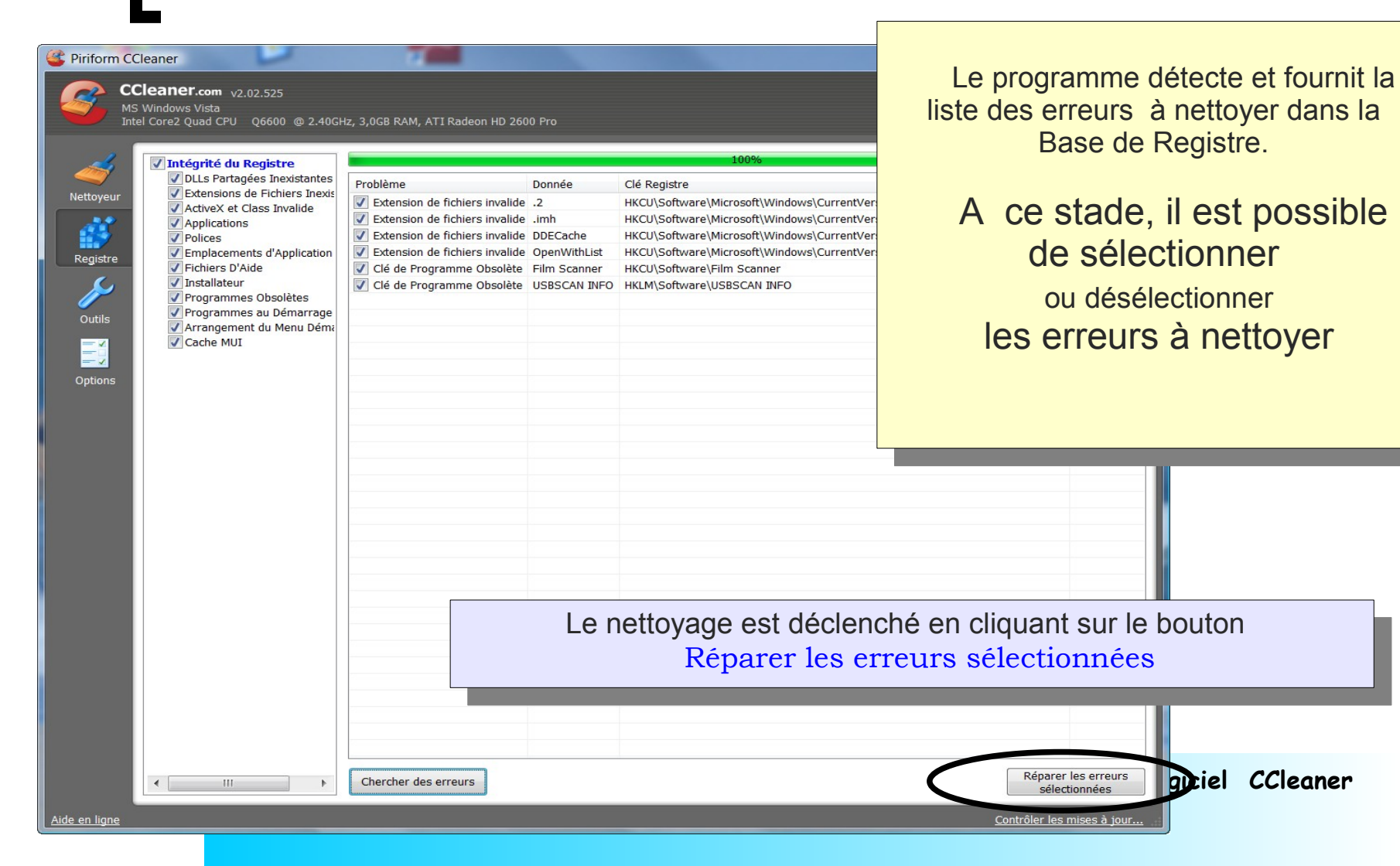

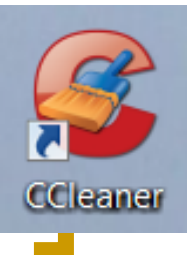

#### Les Outils

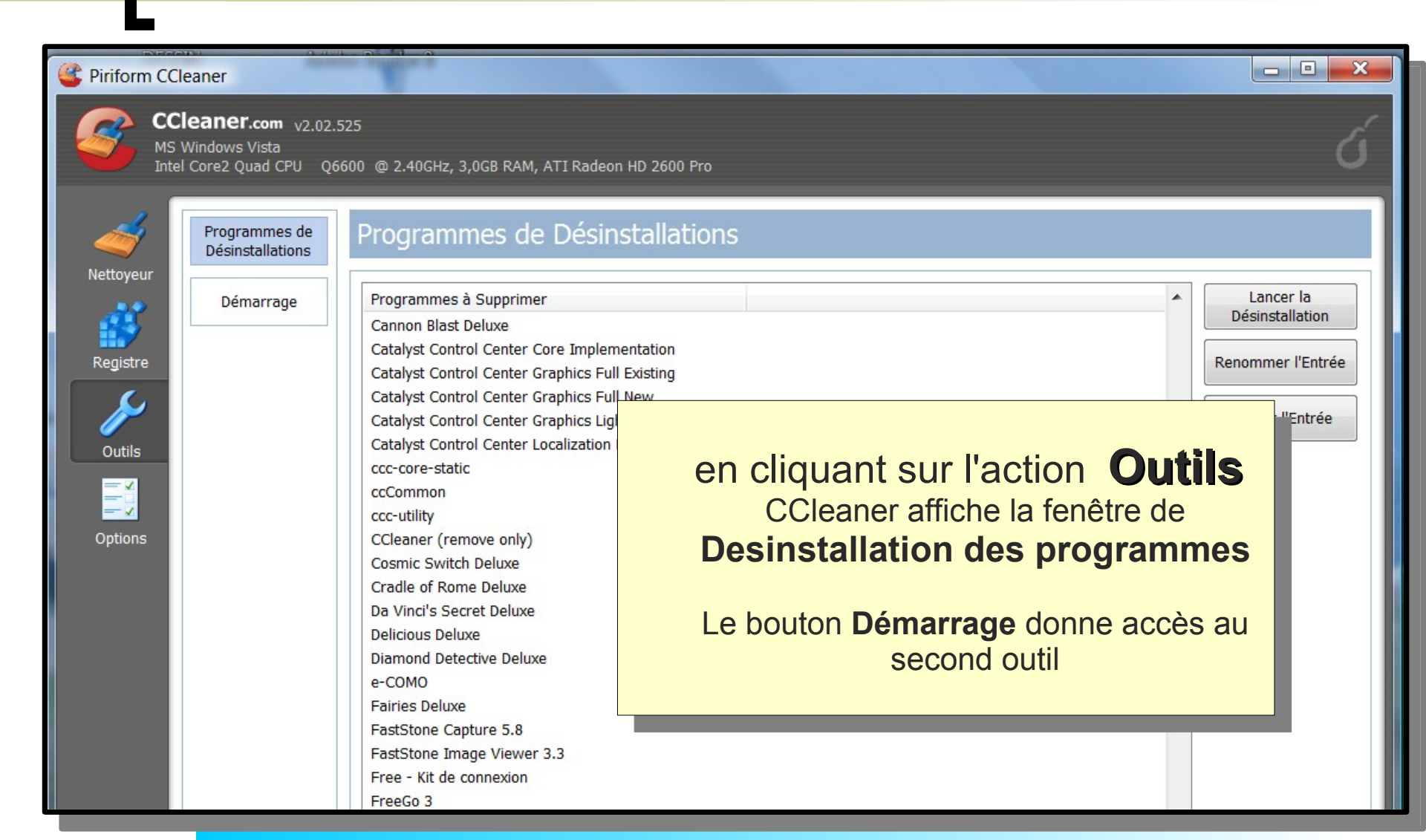

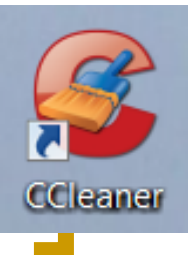

#### L'outil Désinstallation

| Service Piriform CC | Cleaner                                                            |                                                                                                    | - • ×                                                                    |
|---------------------|--------------------------------------------------------------------|----------------------------------------------------------------------------------------------------|--------------------------------------------------------------------------|
| Sector MS           | <b>Cleaner.com</b> v2.02.<br>Windows Vista<br>el Core2 Quad CPU Qé | .525<br>6600 @ 2.40GHz, 3,0GB RAM, ATI Radeon HD 2600 Pro                                                                                                    | Ć                                                                        |
| 1                   | Programmes de<br>Désinstallations                                  | Programmes de Désinstallations                                                                                                    |                                                                          |
| Registre            | Démarrage                                                          | Programmes à Supprimer         Cannon Blast Deluxe         Catalyst Control Center Core Implementation         Catalyst Control Center Graphics Full Existing         Catalyst Control Center Graphics Full New         Catalyst Control Center Graphics Full New         Catalyst Control Center Graphics Full New         Catalyst Control Center Graphics Light | Lancer la     Désinstallation     Renommer l'Entrée     Effacer l'Entrée |
| Outils              | Dar<br>on                                                          | ns la fenêtre de <b>Désinstallation des programmes</b><br>peut sélectionner un programme<br>et<br>- le désinstaller<br>- renommer la ligne sélectionnée<br>- supprimer la ligne de cette liste                                                                                                    |                                                                          |
|                     |                                                                    | Free - Kit de connexion<br>FreeGo 3                                                                                                    |                                                                          |

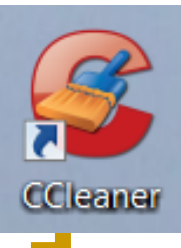

#### L'outil Démarrage

| Service Piriform C | Cleaner                                                         | - collecter                  |                                           |                                                                                                    |         |
|--------------------|-----------------------------------------------------------------|------------------------------|-------------------------------------------|----------------------------------------------------------------------------------------------------|---------|
|                    | Cleaner.com v2.02.5<br>S Windows Vista<br>tel Core2 Quad CPU Q6 | 525<br>600 @ 2.40GHz, 3      | ,0GB RAM, ATI Radeon HD 2600 F            | Pro                                                                                                    | ර       |
| Nettoyeur          | Programmes de<br>Désinstallations                               | Démarraç                     | je                                        |                                                                                                    |         |
| neuoyeui           | Démarrage                                                       | Clé                          | Programme                                 | Fichier                                                                                                    |         |
| <u> </u>           | Demanage                                                        | HKCU:Run                     | Acer Tour Reminder                        | C:\Acer\AcerTour\Reminder.exe                                                                                             |         |
|                    |                                                                 | HKCU:Run                     | Sidebar                                   | C:\Program Files\Windows Sidebar\sidebar.exe /autoRun                                                                     |         |
| Registre           |                                                                 | HKCU:Run                     | WMPNSCFG                                  | C:\Program Files\Windows Media Plaver\WMPNSCFG.exe                                                                        |         |
| C.                 |                                                                 | HKCU:Run                     | ehTray.exe                                | C:\Windows\ehome\ehTray.exe                                                                                               |         |
|                    | Un contrôle                                                     | e rapide p                   | eut permettre d'ic<br>démarrage           | dentifier des programmes dont le lancement au<br>n'est pas nécessaire                                                     |         |
|                    | ll suffit                                                       | de sélec                     | tionner la ligne co<br>Effa               | orrespondante et de cliquer sur le bouton<br>acer l'entrée                                                                | FCA9A08 |
|                    |                                                                 | Un n                         | nessage d'avertis                         | sement demande confirmation                                                                                               |         |
|                    | IOTA : l'effacem<br>lémarrage. Le la<br>exemple.                | nent de l'ent<br>incement du | rée ne supprime pas<br>programme pourra ê | le programme concerné; il ne supprime que le lancement au<br>tre obtenu par la commande d'exécution depuis son icône, par | aner    |

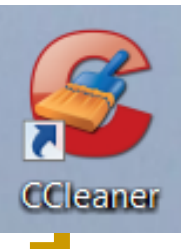

#### L'outil Démarrage

| Démarrage | Activé | Clé            | Programme                                        | Fichier                                                   |
|-----------|--------|----------------|--------------------------------------------------|-----------------------------------------------------------|
|           | Oui    | HKCU:Run       | Sidebar                                          | C:\Program Files\Windows Sidebar\sidebar.exe /autoRun     |
|           | Oui    | HKCU:Run       | BgMonitor_{79662E04-7C6C-4d9f-84C7-88D8A56B10AA} | "C:\Program Files\Common Files\Ahead\Lib\WMBgMonitor.exe" |
|           | Oui    | HKCU:Run       | Picasa Media Detector                            | C:\Program Files\Picasa2\PicasaMediaDetector.exe          |
|           | Oui    | HKLM:Run       | Windows Defender                                 | %ProgramFiles%\Windows Defender\MSASCui.exe -hide         |
|           | Oui    | HKLM:Run       | RtHDVCpl                                         | RtHDVCpl.exe                                              |
|           | Oui    | HKLM:Run       | Skytel                                           | Skytel.exe                                                |
|           | Oui    | HKLM:Run       | SunJavaUpdateSched                               | "C:\Program Files\Java\jre1.6.0_07\bin\jusched.exe"       |
|           | Oui    | HKLM:Run       | avast!                                           | C:\PROGRA~1\ALWILS~1\Avast4\ashDisp.exe                   |
|           | Oui    | HKLM:Run       | Adobe Reader Speed Launcher                      | "C:\Program Files\Adobe\Reader 9.0\Reader\Reader_sl.exe"  |
|           | Oui    | HKLM:Run       | NeroFilterCheck                                  | C:\Program Files\Common Files\Ahead\Lib\NeroCheck.exe     |
|           | Oui    | HKLM:Run       | NvCplDaemon                                      | RUNDLL32.EXE C:\Windows\system32\WvCpl.dll,NvStartup      |
|           | Oui    | HKLM:Run       | NvMediaCenter                                    | RUNDLL32.EXE C:\Windows\system32\WvMcTray.dll,NvTaskbar   |
|           | Oui    | HKLM:Run       | HP Software Update                               | C:\Program Files\HP\HP Software Update\HPWuSchd2.exe      |
|           | Oui    | Startup Common | HP Digital Imaging Monitor.Ink                   | C:\Program Files\HP\Digital Imaging\bin\hpqtra08.exe      |
|           | Oui    | Startup Common | WinZip Quick Pick.Ink                            | C:\Program Files\WinZip\WZQKPICK.EXE                      |
|           | Oui    | Startup User   | OpenOffice.org 3.0.lnk                           | C:\Program Files\OpenOffice.org 3\program\quickstart.exe  |
|           |        |                |                                                  |                                                           |
|           |        |                |                                                  |                                                           |
|           |        |                |                                                  |                                                           |
|           |        |                |                                                  |                                                           |
|           |        |                |                                                  |                                                           |
|           |        |                |                                                  |                                                           |

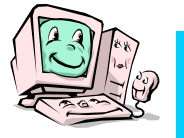

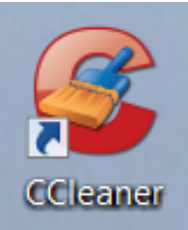

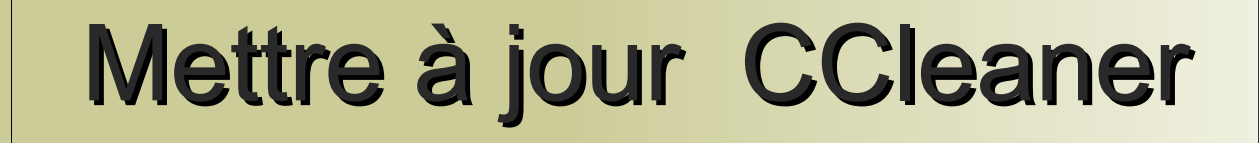

Le lancement de CCleaner est obtenu par un double clic sur l'icône

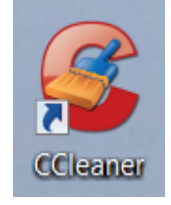

placée sur le bureau

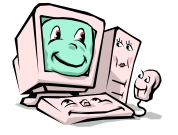

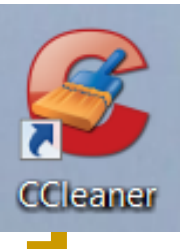

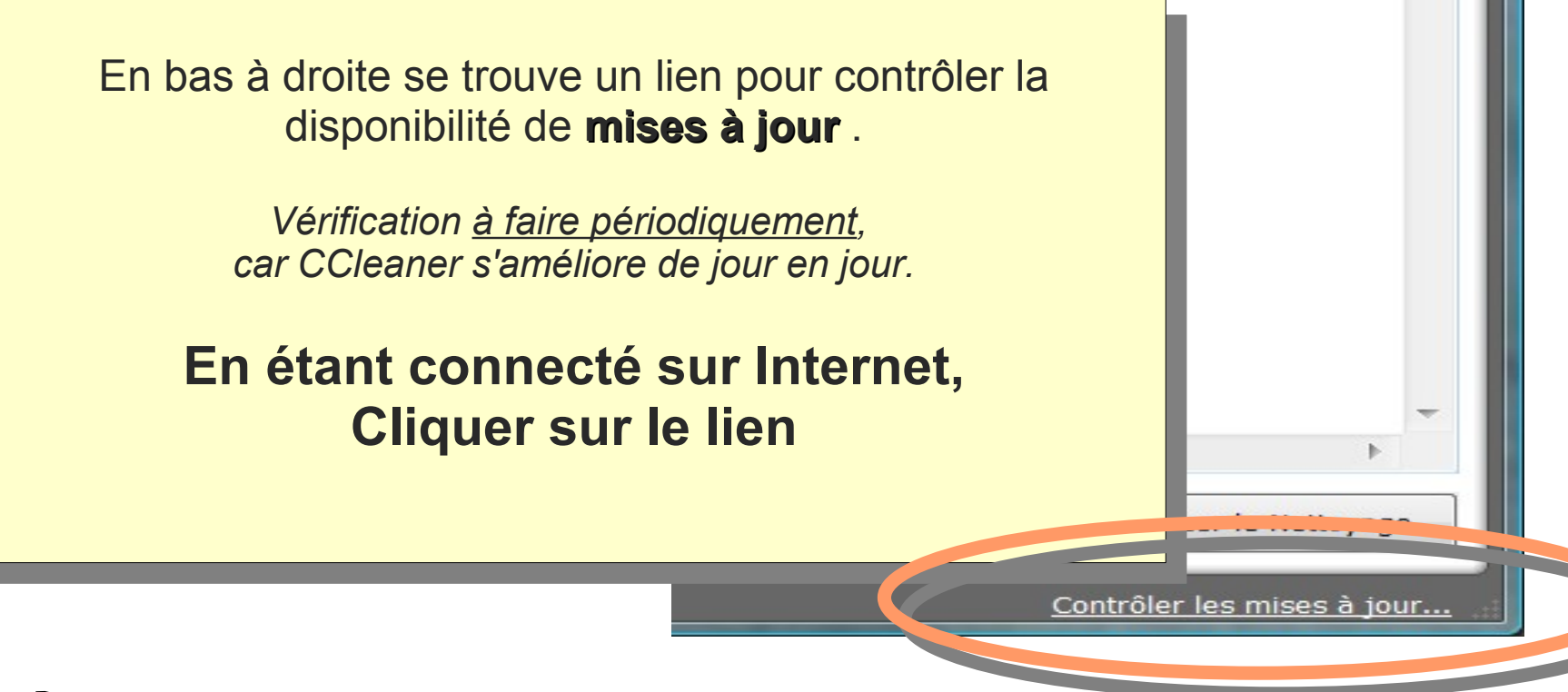

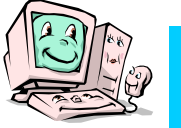

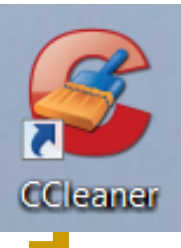

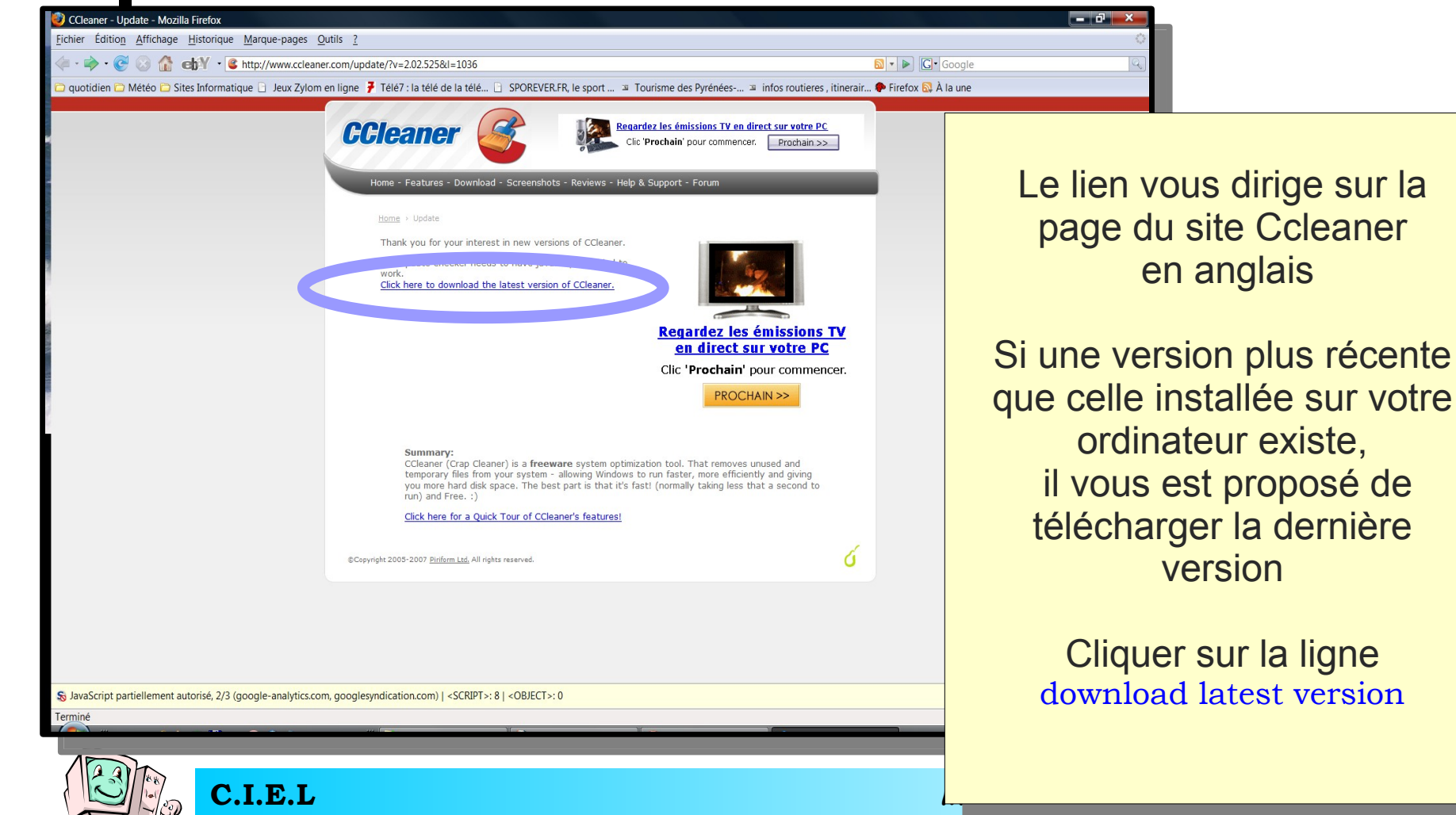

Club Informatique Éducatif Laurentin

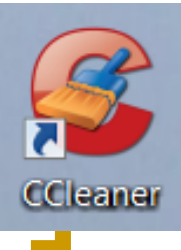

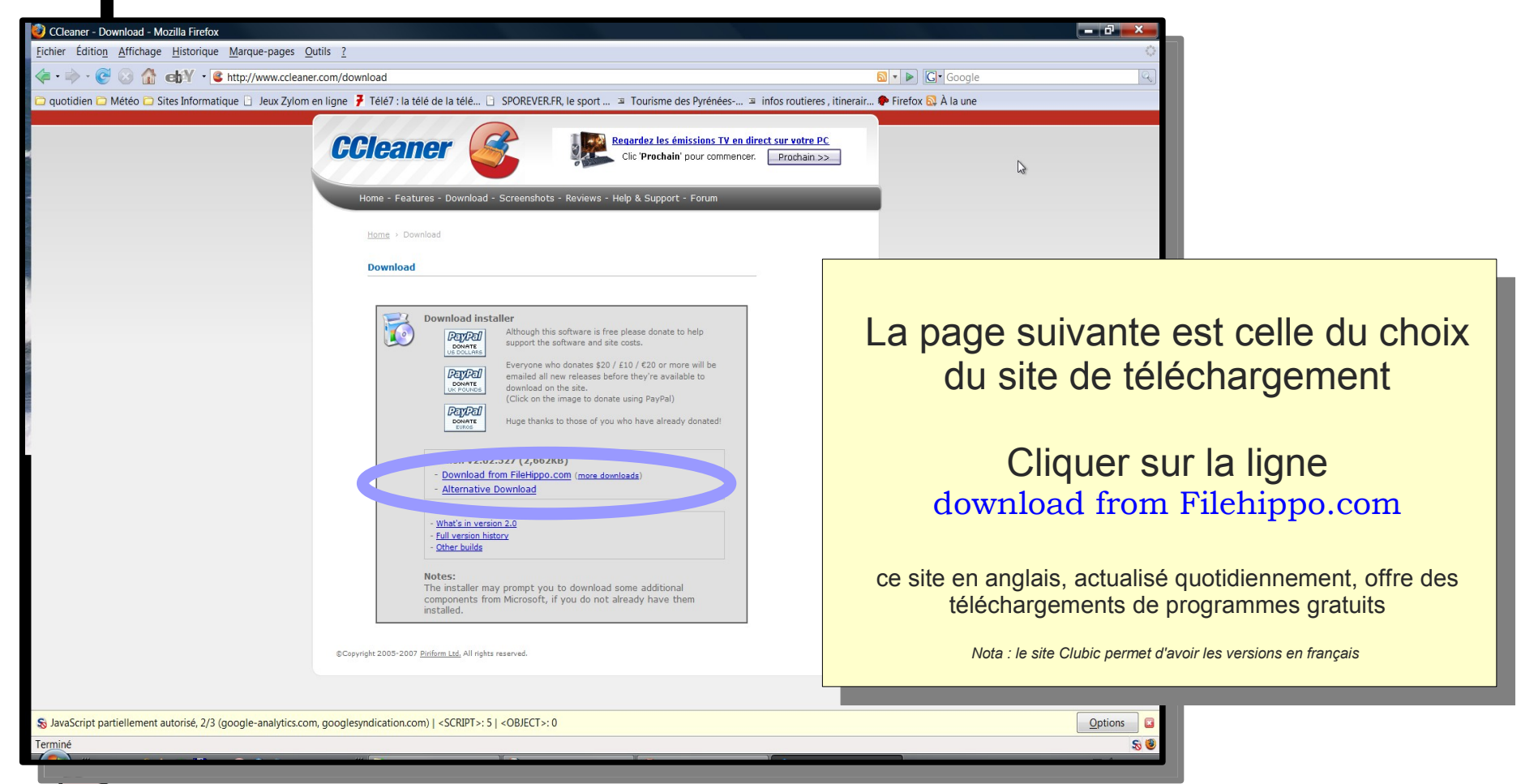

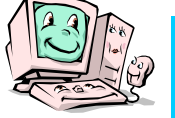

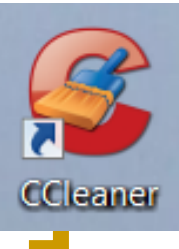

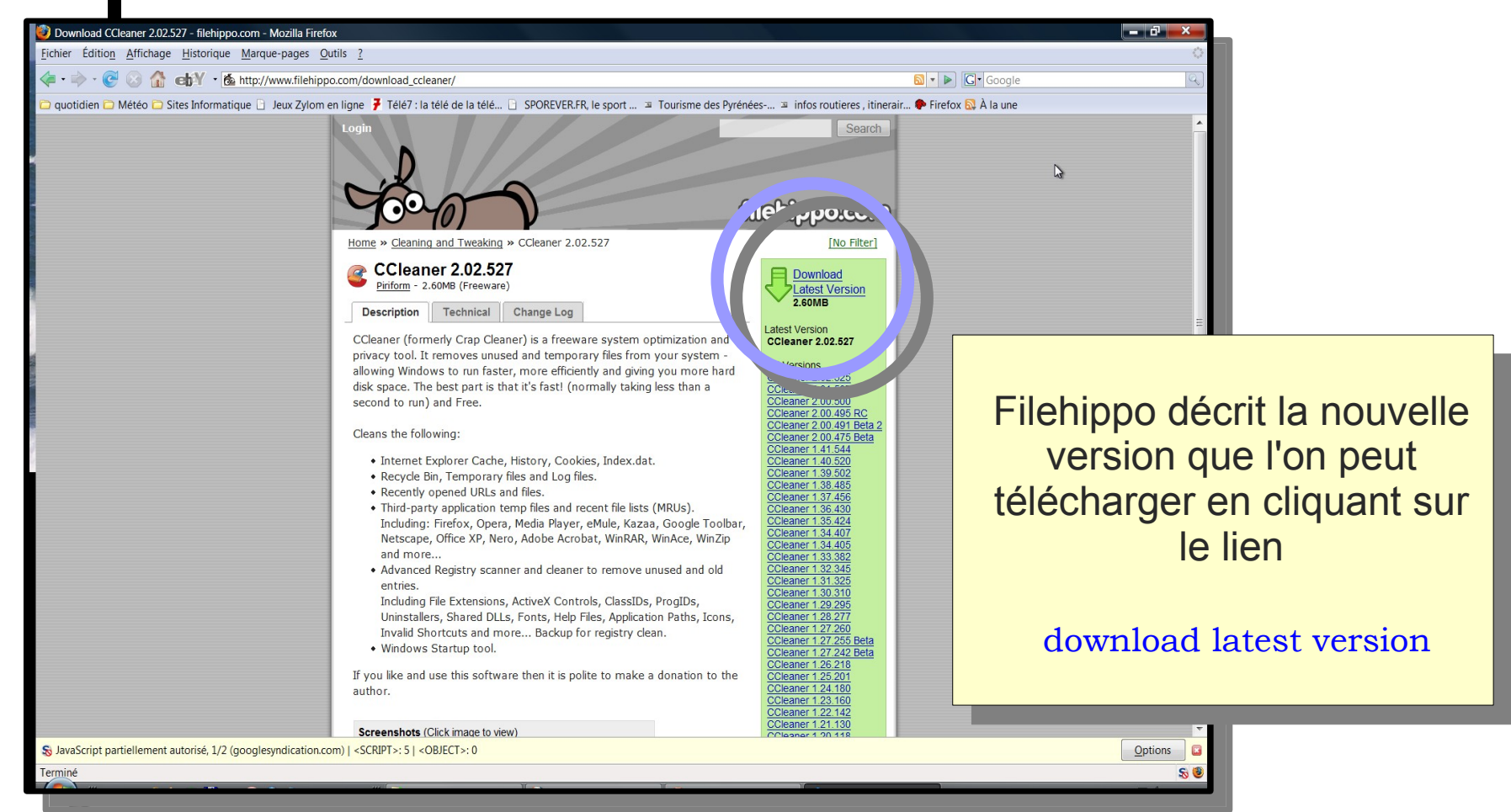

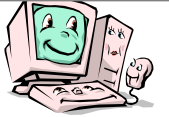

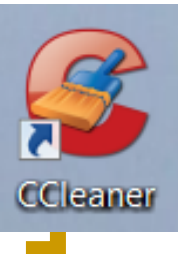

| Ouverture de ccsetup202.exe                                                        | <b>X</b>                     |
|------------------------------------------------------------------------------------|------------------------------|
| Vous avez choisi d'ouvrir                                                          |                              |
| ccsetup202.exe                                                                     |                              |
| qui est un fichier de type : Application<br>à partir de : http://fs4.filehippo.com |                              |
| Voulez-vous enregistrer ce fichier ?                                               |                              |
| En                                                                                 | registrer le fichier Annuler |

Une confirmation est demandée pour démarrer le téléchargement

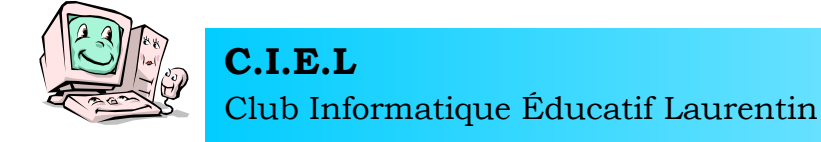

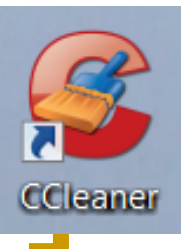

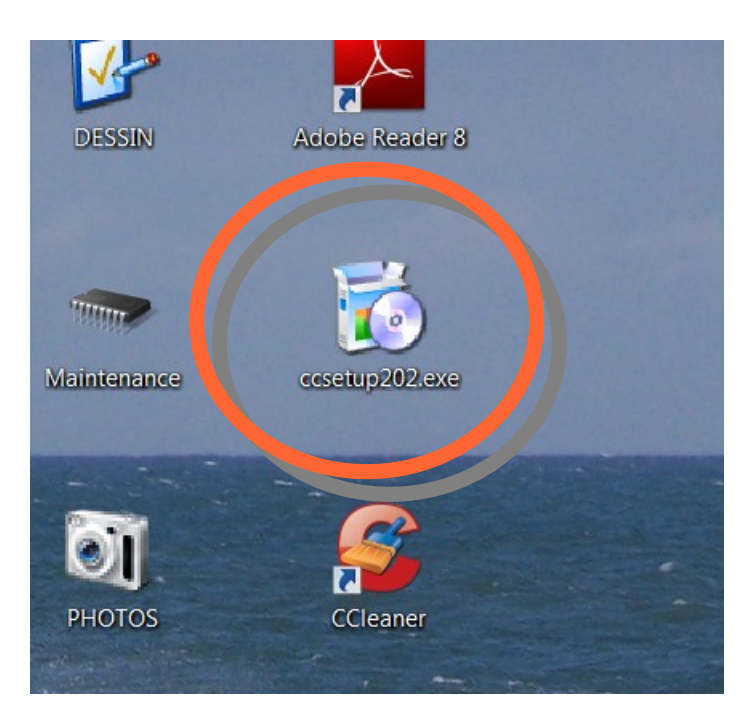

Le fichier téléchargé est un nouveau fichier d'installation de CCleaner que l'on exécute par un double clic

L'installation de la nouvelle version est faite en remplaçant la précédente.

Les options et réglages sont conservés pour la nouvelle version

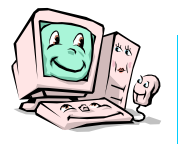